## Tatacara muat turun transkrip dan surat tamat pengajian sementara

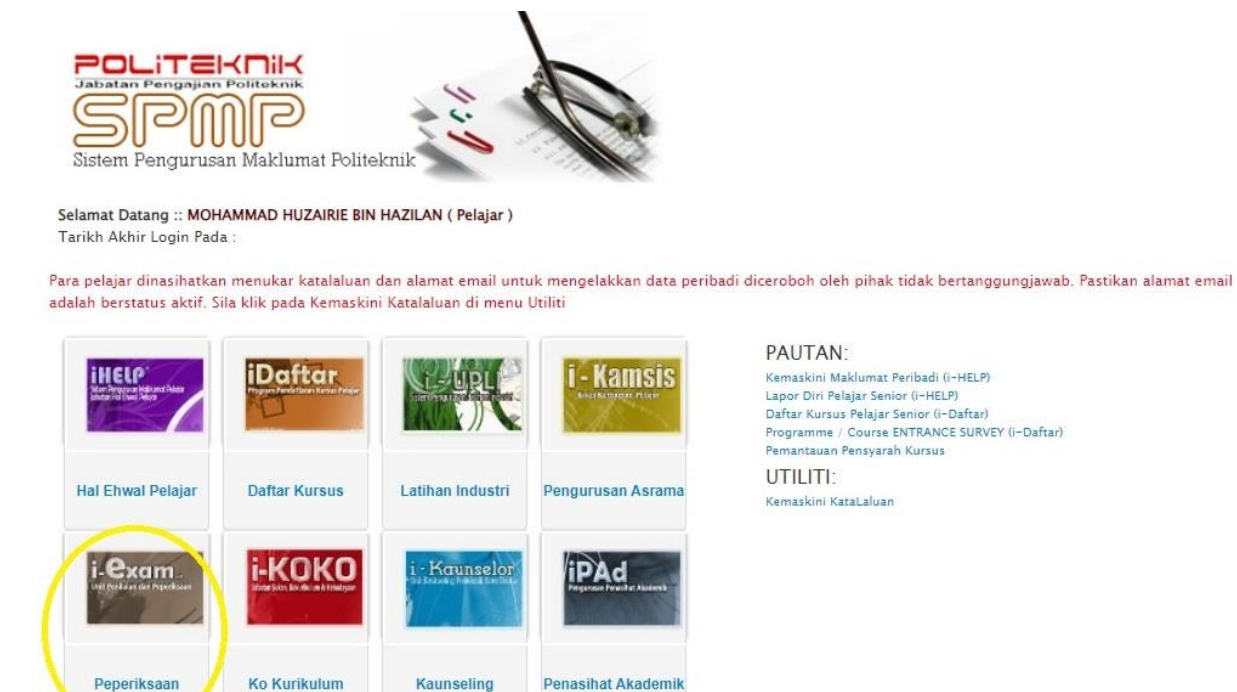

Log masuk ke SPMP dan klik pada Menu Peperiksaan. 1.

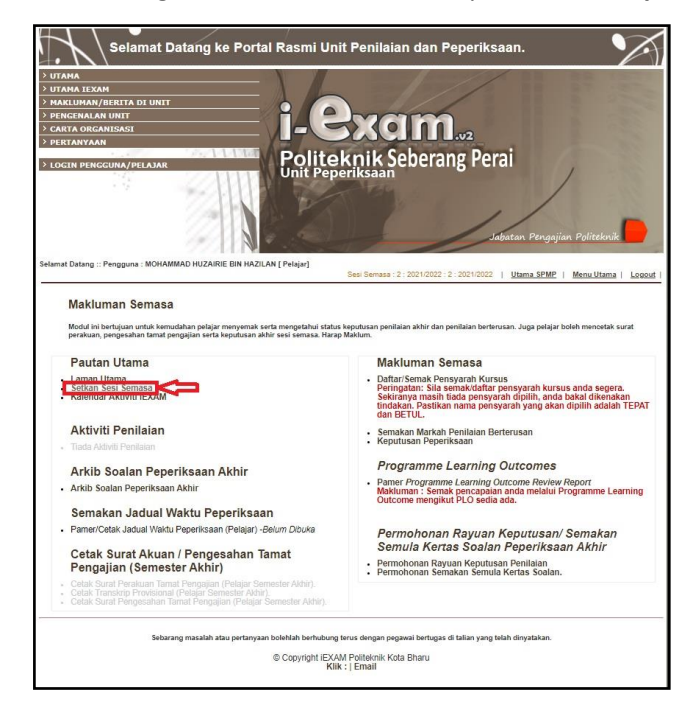

Peperiksaan

2. Klik pada Setkan Sesi Semasa

| UTAMA                                                                                                    | . 1                                                                                                    |                                                                                                    |
|----------------------------------------------------------------------------------------------------|----------------------------------------------------------------------------------------------------|----------------------------------------------------------------------------------------------------|
| JTAMA IEXAM                                                                                                    | A                                                                                                    | 6 ///                                                                                                    |
| MAKLUMAN/BERITA DI UNIT                                                                                                    |                                                                                                    |                                                                                                    |
| PENGENALAN UNIT                                                                                                    | H                                                                                                    | - March                                                                                                    |
| ARTA ORGANISASI                                                                                                    |                                                                                                    |                                                                                                    |
| FRTANYAAN                                                                                                    | y L                                                                                                    |                                                                                                    |
|                                                                                                    | CALL AND A DO                                                                                                    | Itt- Lutt. Cohevene Devel                                                                                                    |
| OGIN PENGGUNA/PELAJAR                                                                                                    | NUE                                                                                                    | Diiteknik Seberang Peral                                                                                                    |
| 1475                                                                                                    | Un                                                                                                    | it Peperiksaan / /                                                                                                    |
|                                                                                                    | 2 MARINE                                                                                                    | Sector 1                                                                                                    |
|                                                                                                    | 777711111 B                                                                                                    |                                                                                                    |
|                                                                                                    | 1 ALAI BURN                                                                                                    |                                                                                                    |
|                                                                                                    | Control Control States                                                                                                    |                                                                                                    |
|                                                                                                    | 00000                                                                                                    |                                                                                                    |
|                                                                                                    |                                                                                                    | Johnstein Danasilan Balteshuik                                                                                                    |
|                                                                                                    |                                                                                                    | Subucar i organiar i pressar                                                                                                    |
|                                                                                                    | 2 / 1 / 1 / Y                                                                                                    |                                                                                                    |
| nat Datang ·· Pengguna · MOHAMM                                                                                                    | D HUZAIRIE RIN HAZU AN I Pola                                                                                                    | iar)                                                                                                    |
|                                                                                                    |                                                                                                    | Sesi Semasa : 2 : 2021/2022 : 2 : 2021/2022   Utama SPMP   Menu Utama   Lo                                                                                                    |
| ikar Sesi Semasa:<br>akluman: Penukaran sesi semas<br>ndak digunakan adalah betul unt                                                                                             | a biasanya dibuat apabila sesi<br>uk mengelakkan sebarang kes                                                                                                    | Sesi Sensas 2 : 2021/2022 : 2 : 2021/2022 : 2 : 2 : 2021/2022 : 2 : 2 : 2021/2022 : 2 : 2 : 2 : 2 : 2 : 2 : 2 : 2 : 2                                                                                                    |
| kar Sesi Semasa:<br>Ikluman: Penukaran sesi semas<br>ndak digunakan adalah betul unt                                                                                              | a biasanya dibuat apabila sesi<br>Jk mengelakkan sebarang kes                                                                                                    | Seei Semasa 22.2021/022 2.2021/2022 1.2021/2022 1.2020 1.2021/2022 1.2020 1.202020 1.2020 1.2020 1.2020 1.2020 1.202020 1.20 |
| kar Sesi Semasa:<br>Ikluman: Penukaran sesi semas<br>ndak digunakan adalah betul unt<br>Sila Pilih Sesi Yang Hendak Ditukar:                                                      | a biasanya dibuat apabila sesi<br>uk mengelakkan sebarang kes<br>Pilih Sesi                                                                                                    | Sexi Semasa: 2: 2021/2022; 2: 2021/2022; 9 Utama SPMP   Menu Utama   Lo<br>sexila ada telah berubah disebabkan pertukaran sesi baharu. Sila pastikan seri yang<br>vilapan dan kekeliruan.                                                                                                    |
| kar Sesi Semasa:<br>kluman: Penukaran sesi semas<br>dak digunakan adalah betul unt<br>Sila Pilih Sesi Yang Hendak Ditukar:                                                        | a biasanya dibuat apabila sesi<br>Jik mengelakkan sebarang kes<br>Pilih Sesi<br>Pilih Sesi                                                                                                    | Seei Semasa: 2: 2021/022: 2: 2021/022: 2: 2021/022: 4<br>Isedia ada telah berubah disebabkan pertukaran sesi baharu. Sila pastikan seli yang<br>Jiapan dan kekeliruan.                                                                                                    |
| kar Sesi Semasa:<br>Kluman: Penukaran sesi semas<br>Idak digunakan adalah betul unt<br>Sila Pilih Sesi Yang Hendak Ditukar:                                                       | a biasanya dibuat apabila sesi<br>Jik mengelakkan sebarang kes<br>Plih Sesi<br>2: 2021/2022                                                                                                    | Seei Semasa : 2 : 2021/2022 : 2 : 2021/2022 : 9<br>I Sedia ada telah berubah disebabkan pertukaran sesi baharu. Sila pestikan seli yang<br>Japan dan kekeliruan.                                                                                                    |
| kar Sesi Semasa:<br>kluman: Penukaran sesi semas<br>idak digunakan adalah betul unt<br>Sila Pilih Sesi Yang Hendak Ditukar:                                                       | a biasanya dibuat apabila sesi<br>uk mengelakkan sebarang kes<br>Plih Sesi<br>2: 2021/2022<br>1: 2021/2022                                                                                                    | Sesi Semasa: 2: 2021/2022; 2: 2021/2022; 1: 2021/2022; 2: 2021/2022; 2: 2021/202; 2: 2021/202; 2: 2021/202; 2: 2021/202; 2: 2: 2: 2021/202; 2: 2: 2: 2: 2: 2: 2: 2: 2: 2: 2: 2: 2:                                                                                                    |
| kar Sesi Semasa:<br>Kluman: Penukaran sesi semas<br>Idak digunakan adalah betul unt<br>illa Pilih Sesi Yang Hendak Ditukar:                                                       | a biasanya dibuat apabila sesi<br>uk mengelakkan sebarang kes<br>Plih Sesi<br>2 - 2021/2022<br>1 - 2021/2022<br>1 - 2021/2022<br>1 - 2021/2022<br>SelfishTER PENDEK 2021 (PK)<br>SelfishTER PENDEK 2021 (PK)                                                                                                    | Sesi Semasa : 2: 2021/2022 : 2: 2021/2022 : 2: 2: 2: 2: 2: 2: 2: 2: 2: 2: 2: 2:                                                                                                    |
| kar Sesi Semasa:<br>Kluman: Penukaran sesi semas<br>Idak digunakan adalah betul unt<br>Sila Pilih Sesi Yang Hendak Ditukar:<br>Sebarang                                           | a biasanya dibuat apabila sesi<br>uk mengelakkan sebarang kes<br>Plih Sesi<br>1 - 2021/2022<br>1 - 2021/2022<br>SEMESTER PENDEK 2021 (PK)<br>DISEMBER 2020 (PK) )                                                                                                    | Sesi Semasa : 2: 2021/2022 : 2: 2021/2022 : 2: 2: 2: 2: 2: 2: 2: 2: 2: 2: 2: 2:                                                                                                    |
| kar Sesi Semasa:<br>Kluman: Penukaran sesi semas<br>Idak digunakan adalah betul unt<br>Sila Pilih Sesi Yang Hendak Ditukar:<br>Sebarang                                           | a biasanya dibuat apabila sesi<br>uk mengelakkan sebarang kes<br>Plih Seai<br>2 - 2021/2022<br>1 - 2021/2022<br>1 - 2021/202<br>1 - 2021/202<br>1 - 2021/                                                                                                    | Seei Semssi 2: 2021/2022 2: 2021/2022 1 Utama SPMP   Menu Utama   Lo<br>sedia ada telah berubah disebabkan pertukaran sesi baharu. Sila pastikan sehi yang<br>alapan dan kekeliruan.                                                                                                    |
| kar Sesi Semasa:<br>Kluman: Penukaran sesi semas<br>Idak digunakan adalah betul unt<br>Sila Pilih Sesi Yang Hendak Ditukar:<br>Sebarang                                           | a blasanya dibuat apabila sesi<br>Jk mengelakkan sebarang kes<br>Plih Sesi<br>2. 2021/2022<br>2. 2021/2022<br>SEMISTER PENDEK 2021 (PK)<br>DISEMBER 2020 (PKL))<br>DISEMBER 2020 (PKL))<br>SEMISTER PENDEK 2021                                                                                                    | Sesi Semasa : 2 : 2021/002 : 2 : 2021/002 : 1 Utama SPMP   Menu Utama   Li<br>sedia ada telah berubah disebabkan pertukaran sesi baharu. Sila pastika sesi yang<br>silapan dan kekeliruan.                                                                                                    |
| kar Sesi Semasa:<br>Aluman: Penukaran sesi semas<br>dak digunakan adalah betul uni<br>illa Pilih Sesi Yang Hendak Ditukar:<br>Sebarang                                            | a biasanya dibuat apabila sesi<br>dir mengelakkan sebarang kes<br>Plin Seai<br>Plin Seai<br>Second Second<br>Second Second<br>Second<br>Second Second<br>Second Second<br>Second Second<br>Second<br>S                                                                                                    | Seei Semasa 2: 2021/002 2: 2: 0021/2022 1 Utama SPMP   Menu Utama   Li<br>sedia ada telah berubah disebabkan pertukaran sesi baharu. Sila pastikan seli yang<br>ilapan dan kekeliruan.                                                                                                    |
| tar Sesi Semasa:<br>duman: Penukaran sesi samas<br>dak digunakan adalah betul unt<br>ila Pilih Besi Yang Hendak Ditukar:<br>Sebarang                                              | a blasanya dibuat apabila sesi<br>JK mengelakkan sebarang kes<br>Plih Seai •<br>2 · 2021/2022<br>2 · 2021/2022<br>SEMESTER PENDEK 2021 (PK)<br>DISEMBER 2020 (PKL)<br>DISEMBER 2020 (PKL)<br>DISEMBER 2021<br>DISEMBER 2021                                                                                                    | Sesi Semasa 22: 2021/002 / 2: 2021/2022 / 2: 2021/2022 / 2: 2: 2021/2022 / 2: 2: 2: 2: 2: 2: 2: 2: 2: 2: 2: 2: 2:                                                                          |
| ar Sesi Semasa:<br>Juman: Penukaran sesi semas<br>Gak digunakan adalah betul unt<br>ila Pilih Sesi Yang Hendak Ditukar:<br>Sebaranj                                               | a biasanya dibuat apabila sesi<br>ak mengelakkan sebarang kes<br>Plih Sesi<br>2 - 2021/2021<br>2 - 2021/2021<br>SetMeSTER PENDER 2021 (PK)<br>DisEwBER 2020 (PK)<br>DisEwBER 2020 (PK)<br>DisEwBER 2020 (PK)<br>DisEwBER 2020 (PK)<br>JUN 2020 (PK)<br>JUN 2020 (PK)                                                                                                    | Sesi Semasa; 2: 2021/002 / 2: 2021/002 / 2: 2021/002 / U <u>tama SPMP</u>   <u>Menu Utama</u>   L<br>sedia ada telah berubah disebabkan pertukaran sesi baharu. Sila pastikan seli yang<br>jilapan dan kekeliruan.<br>wrhubung terus dengan pegawai bertugas di talian yang telah dinyatakan.<br>ght IEXAM Politeknik Kota Bharu<br>Kitik : [Email]                                                                                                    |
| ar Sesi Semasa:<br>duman: Penukaran seli semas<br>dak digunakan adalah betul unt<br>lila Pilih Sesi Yang Hendak Dinukar:<br>Sebaranj                                              | a biasanya dibuat apabila sesi<br>ak mengelakkan sebarang kes<br>Pini Sesi<br>2: 0001/002<br>1: 0001/002<br>1: 0001/0                                                             | Seei Semsas 2: 2021/022 2: 2021/022 2: 2021/2022 2: 2021/2022 2: 2022 2: 2021/2022 2: 2021/2022 2: 2021/2022 2: 2021/2022 2: 2021/2022 2: 2021/2022 2: 2021/2022 2: 2021/2022 2: 2021/2022 2: 2021/2022 2: 2021/2022 2: 2021/2022 2: 2021/2022 2: 2021/2022 2: 2021/2022 2: 2021/2022 2: 2022 2: 2021/2022 2: 20 |
| ar Sesi Semasa:<br>Guman: Penukaran sesi semas<br>Gak digunakan adalah betul unt<br>Ila Pilih Sesi Yang Hendak Ditukar:<br>Sebaran                                                | a biasanya dibuat apabila sesi<br>ak mengelakkan sebarang kes<br>Plin Sesi<br>2 - 2021/202<br>Deskuter 2020 (PK)<br>Deskuter 2020 (PK)<br>Deskuter 2020 (PK)<br>Deskuter 2020 (PK)<br>JUN 2020 (PK)<br>JUN 2020 (PK)<br>Deskuter 2019 (PK)<br>Deskuter 2019 (PK)<br>Deskuter 2019 (PK)                                                                                                    | Sesi Semasa 21:2021/002 1 2: 2021/2022 1 Utama SPMP   Menu Utama   L<br>sedia ada telah berubah disebabkan pertukaran sesi baharu. Sila pastikan seri yang<br>jiapan dan kekeliruan.                                                                                                    |
| tar Sei Semass:<br>duman: Penukaran sesi semas<br>dak digunakan adalah betul unt<br>ita Pilih Sesi Yang Hendak Ditukar:<br>Sebarang                                               | a biasanya dibuat apabila sesi<br>ak mengelakkan sebarang kes<br>Pilo Basi<br>2 - 2021/2022<br>1 - 2021/2022<br>1 - 2021/202<br>1 - 2021/202<br>1                                                                                                    | Seei Semsas 2: 2021/002 2: 2: 0021/2022 1 U <u>tama SPMP</u>   <u>Menu Utama</u>   <u>Li</u><br>sedia ada telah berubah disebabkan pertukaran sesi baharu. Sila pastikan seli yang<br>ilapan dan kekeliruan.                                                                                                    |
| kar Sesi Semasa:<br>Kuman: Penukaran sesi semas<br>dak digunakan adalah betul unt<br>sila Pilih Sesi Yang Hendak Ditukar:<br>Sebaran                                              | a biasanya dibuat apabila sesi<br>ak mengelakkan sebarang kes<br>Plin Sesi<br>1 anatrozoz<br>1 anatrozoz<br>2 anatrozoz<br>2 anatroz<br>2 anatroz<br>2 anatr | Sesi Semasi 2: 2021/2022 (2: 2021/2022 (2: 2 |
| kar Sesi Semasa:<br>Numan: Penukaran sesi semas<br>dak digunakan adalah betul uni<br>sila Pilih Sesi Yang Hendak Ditukar:<br>Sebarang                                             | a biasanya dibuat apabila sesi<br>ak mengelakkan sebarang kes<br>Pin Basi<br>Pin Basi<br>Pin Pin Pin Pin Pin Pin Pin Pin Pin Pin                                                                                                    | Seei Semasa: 2: 2021/2022 ( 2: 2021/2022 ( 2: 2021/2022 ) Utama, SPMP   Menu Utama   Lo<br>Isedia ada telah berubah disebabkan pertukaran sesi baharu. Sila pastikan seti yang<br>Japan dan kekeliruan.                                                                                                    |
| kar Sesi Samasa:<br>Kluman: Panularan sesi semas<br>ndak digunakan adalah betul unt<br>Sila Pilih Sesi Yang Hendak Ditukar:<br>Sebarang                                           | a biasanya dibuat apabila sesi<br>ak mengelakkan sebarang kes<br>Pilih Sesi<br>2: 0001/0002<br>1: 0001/0002<br>1: 0001/0000<br>1: 000000<br>1: 0000000000000000000000                                                                                                    | Seei Semasa: 2: 2021/2022; 2: 2021/2022; 12: 2021/2022; 12: 2021/202; 12: 2021/202; 12: 2021/202; 12: 2021/202; 12: 2021/202; 12: 2021/202; 12: 2021/202; 12: 2021/202; 12: 2021/202; 12: 2021/202; 12: 2021/202; 12: 2021/202; 12: 2021/202; 12: 2021/202; 12: 2021/202; 12: 2021/202; 12: 2021/202; 12: 2021/202; 12: 2021/202; 12: 2021/202; 12: 2021; 12: 2021; 12: 2021;  |
| kar Sesi Semasa:<br>Ikluman: Penukaran sesi semas<br>ndak digunakan adalah belul uni<br>Sila Pilih Sesi Yang Hendak Ditukar:<br>Sila Pilih Sesi Yang Hendak Ditukar:<br>Sebarang  | s biasanya dibuat apabila sesi<br>ak mengelakkan sebarang kes<br>Plin Sesi<br>2 doolooza<br>2 doolooza<br>2 doolocoza<br>2 doolooza<br>2 doolooza<br>2 doolooza<br>2 doolooza<br>2 doolooza<br>2 doolo                | Seei Semasi 2: 2021/022 (2: 0021/0202) [ <u>Utama SPMP</u>   <u>Menu Utama</u>   <u>Le</u><br>Isedia ada telah berubah disebabkan pertukaran sesi baharu. Sila pastikan seti yang<br>Jiapan dan kekeliruan.<br>wrhubung terus dengan pegawai bertugas di talian yang telah dinyatakan.<br>pht IEXAM Politekmik Kota Eharu<br>Klik :   Email                                                                                                    |
| kar Sesi Semasa:<br>Kluman: Penukaran seji semas<br>ndak digunakan adalah betul unt<br>Sila Pilih Sesi Yang Hendak Ditukar:<br>Sebarany                                           | a biasanya dibuat apabila sesi<br>ak mengelakkan sebarang kes<br>Plah Sesi<br>2 - 2021/2022<br>1 - 2021/2022<br>1 - 2021/202<br>1 - 2021/202<br>1 - 2021/20                                                                                                    | Seei Semasa: 2: 2021/2022 2: 2: 2021/2022 1: 2: 2021/2022 1: 2: 2021/2022 1: 2: 2021/2022 1: 2: 2: 2: 2: 2: 2: 2: 2: 2: 2: 2: 2: 2:                                                                                                    |
| ukar Səsi Səmasa:<br>aklumar: Pənukaran səşi səmas<br>andak digunakan adalah betul unt<br>Sila Pilih Sesi Yang Həndak Ditukar:<br>Sila Pilih Sesi Yang Həndak Ditukar:<br>Səbaran | a biasanya dibuat apabila sesi<br>ak mengelakkan sebarang kes<br>Plin Sesi ************************************                                                                                                    | Seei Semsas 22:2021/022 (2:2021/2022 (2:2021/2022 (2:2022 (2:2022 (2:2022 (2:2022 (2:2022 (2:2022 (2:2022 (2:2022 (2:2022 (2:2022 (2:2022 (2:2022 (2:2022 (2:2022 (2:2022 (2:2022 (2:2022 (2:2022 (2:202))))))))))))))))))))))))))))))))))                                                                                                    |

3. Pilih sesi anda menjalani latihan industri iaitu SESI 2: 2022/2023 dan kemudian klik semula pada Menu Utama.

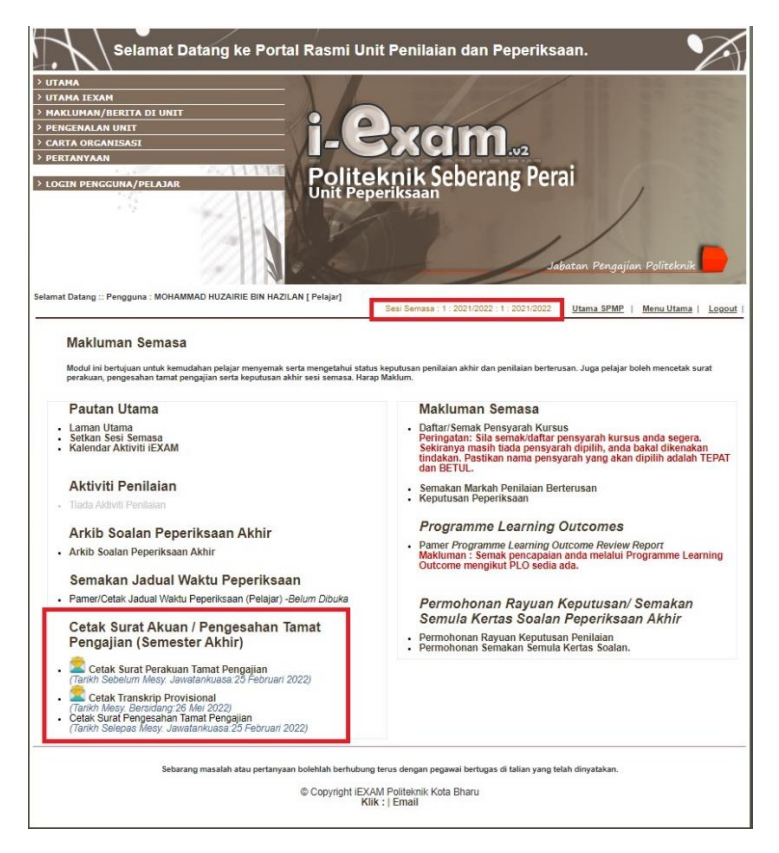

4. Paparan sesi semasa telah berubah ke **Sesi 2 2022/2023. Transkrip** dan **Surat Tamat Pengajian** sementara boleh dicetak pada menu yang ditandakan.

Sebarang pertanyaan, boleh hubungi Unit Peperiksaan di talian 04-5383322 sambungan 1069